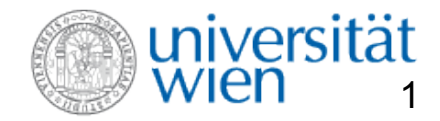

## **Phaidra TUTORIAL 4 – METADATENEDITOR**

# **Tutor 4**

- Allgemein
- Pflichtfelder
- Speichern
- Zugriffsberechtigungen
- Restliche Masken

# Bei allgemeinen Fragen wenden Sie sich bitte an

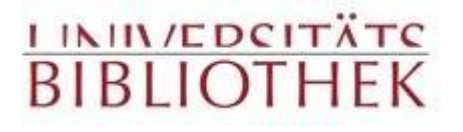

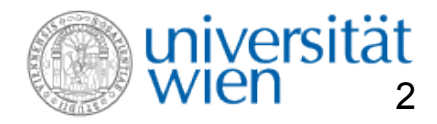

Phaidra – Tutorial - Überblick

# Willkommen in Phaidra!

Phaidra, ein Akronym für *Permanent Hosting, Archiving and Indexing of Digital Resources and Assets* ist ein gesamtuniversitäres Digital Asset Management System mit Langzeit-Archivierungsfunktionen.

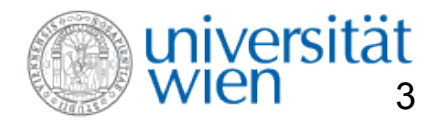

## Phaidra – Tutorial - Überblick

Phaidra bietet als beständiger Datenpool für Verwaltung, Forschung und Lehre die Möglichkeit der langfristigen Verwaltung von Digitalisaten, eine flexible Nutzung der Ressourcen, das Auffinden und Abrufen von vorbereiteten digitalen Objekten – durch persistente Zitierbarkeit -, die entsprechend, vor allem durch die Verwendung eines Metadatenschemas, strukturiert sind.

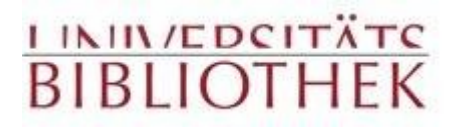

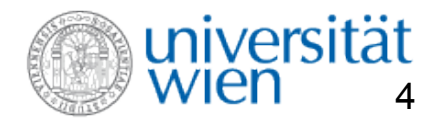

## **Hilfsfunktionen in Phaidra**

# Hilfe in Phaidra:

Grundsätzlich gilt folgendes: Wenn Sie Hilfe benötigen, fahren Sie mit der Maus über den betreffenden Begriff/Link.

Nach ca. vier Sekunden erscheint dort ein erklärender Text.

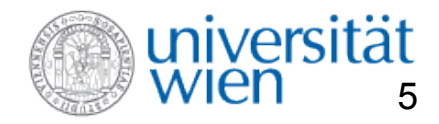

## **Phaidra : Metadateneditor aufrufen**

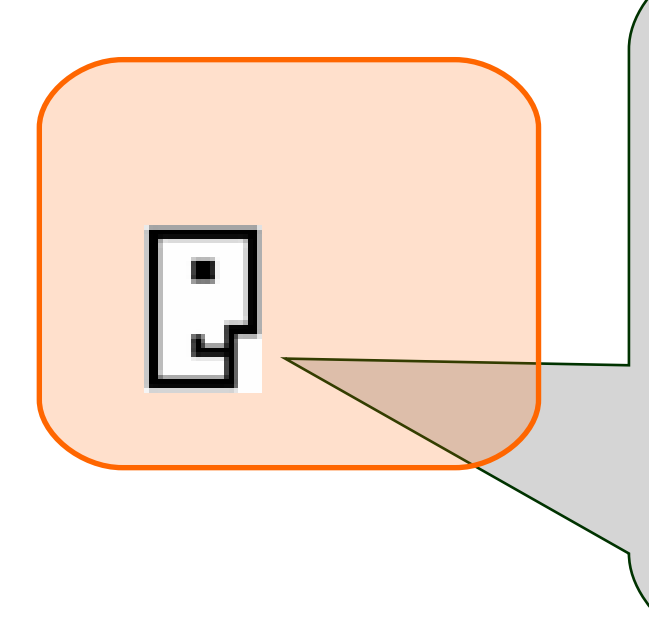

Diese Präsentation besteht aus zwei Teilen: Teil 1 – rote Balken erklären die Pflichtfelder Teil 2 – blaue Balken bieten einen Überblick über die restlichen Felder

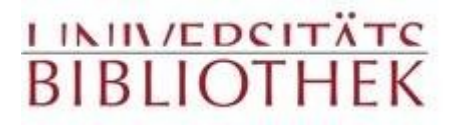

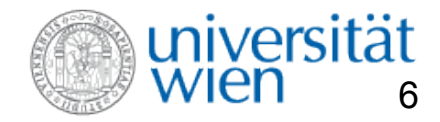

## Phaidra : Metadateneditor aufrufen

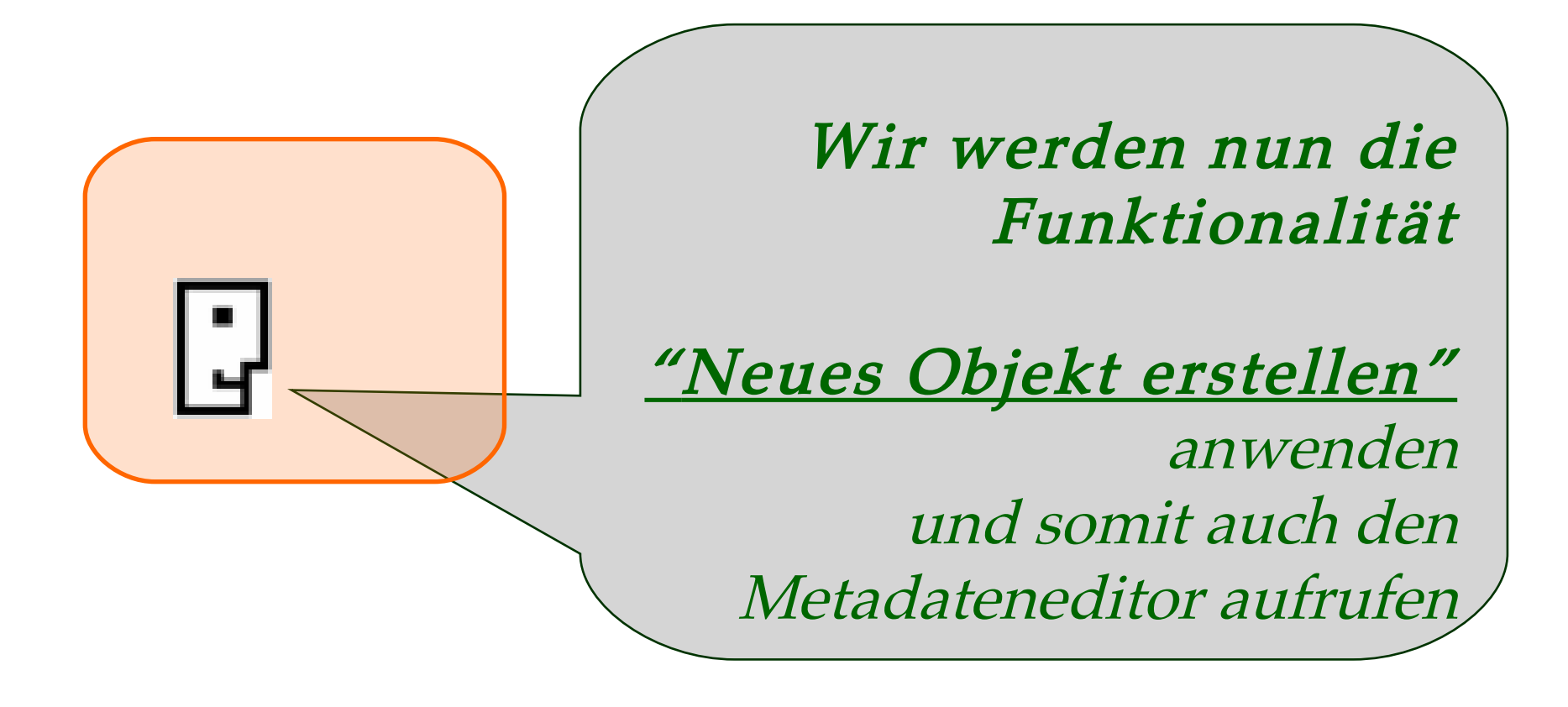

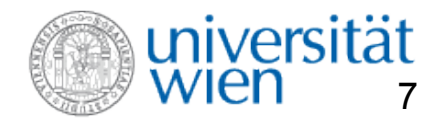

## **Einloggen und HILFE in Phaidra**

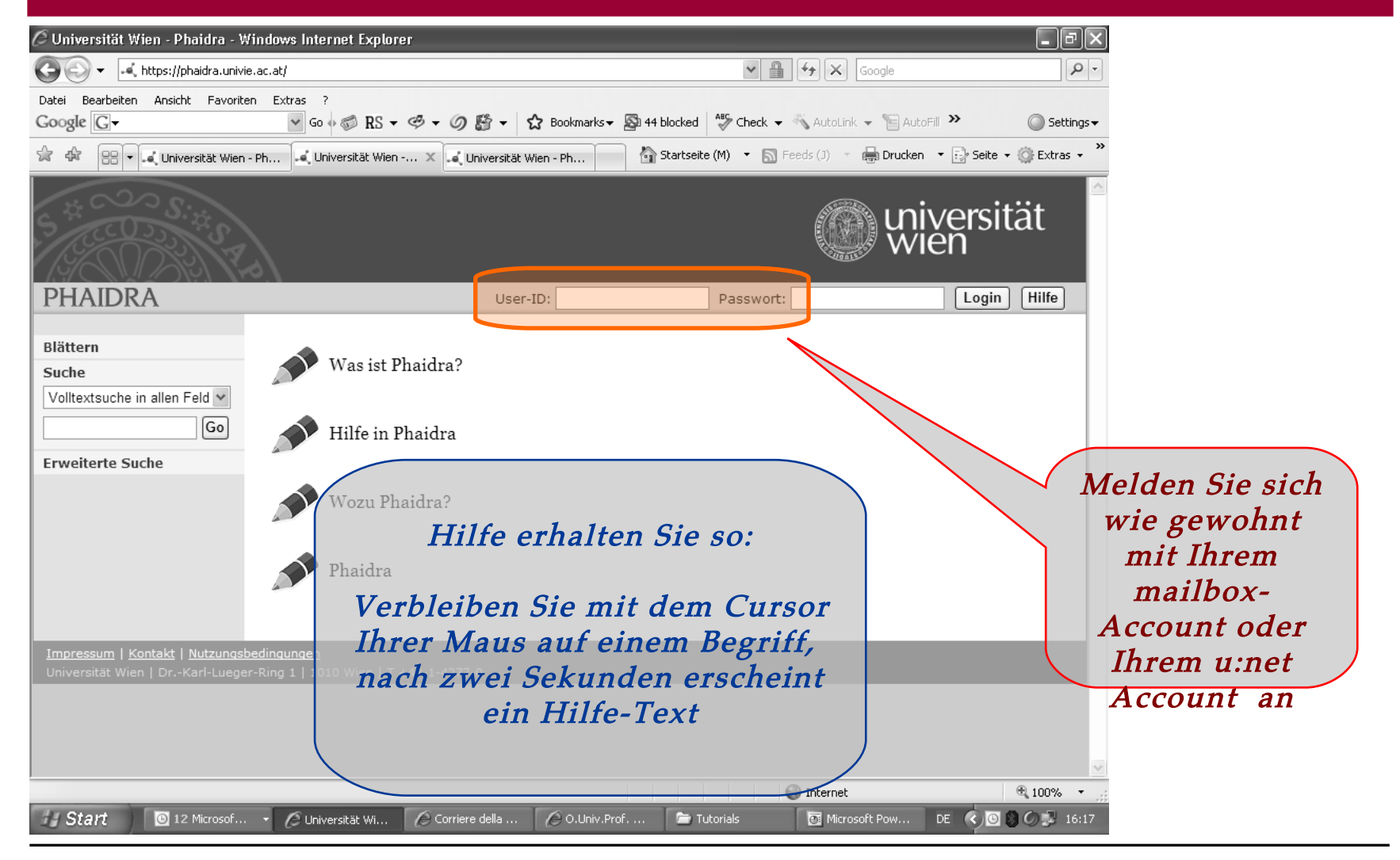

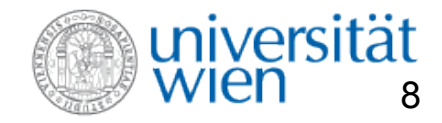

## Sie sind nun eingeloggt

| 🖉 Universität Wien - Phaidra - Windows Internet Explorer                                                                                                    |                                                                   | _ PX           |
|----------------------------------------------------------------------------------------------------|-------------------------------------------------------------------|----------------|
| G V + https://phaidra.univie.ac.at/                                                                                                    | Google                                                            | P - Q          |
| Datei Bearbeiten Ansicht Favoriten Extras ?                                                                                                    |                                                                   |                |
| Google G- Go ⊕ @ RS - @ - Ø ∰ - ☎ Bookmarks -                                                                                                    | 🗕 🖓 44 blocked 🛛 🌺 Check 👻 🐔 AutoLink 👻 📔 AutoFill ≫              | 🔘 Settings 🗸   |
| 😭 🏟 🔠 🕶 🛋 Universität Wien - Ph                                                                                                    | 🚡 Startseite (M) 🔹 🔝 Feeds (J) 🔹 🖶 Drucken 🔹 🛃 Seite              | • 💮 Extras • * |
| S THE COST OF STREET                                                                                                    | () universi<br>wien                                               | tät            |
| PHAIDRA                                                                                                    | Willkommen, Paolo Budroni (budronp5)! <u>Logou</u>                | t Hilfe        |
| Neues Objekt erstellen   Meine Objekte   Blättern   Suche   Volltextsuche in allen Feld   Go   Erweiterte Suche   Einstellungen   Was ist Phaidra?   Was ist Phaidra?   Phaidra | Hier können<br>Sie ein neues<br><u>Objekt</u><br><u>erstellen</u> |                |
| Impressum   <u>Kontakt   Nutzungsbedingungen</u><br>Universität Wien   DrKarl-Lueger-Ring 1   1010 Wien   T +43-1-4277-0                                                        |                                                                   |                |
|                                                                                                    |                                                                   | M              |
| Fertig                                                                                                    | 🚱 Internet                                                        | 🖲 100% 🔹 💡     |
| Universität Wi 🖉 Corriere della 🖉 O.Univ.P                                                                                                    | rof 🖆 Tutorials 🛛 💽 Microsoft Pow DE < 💿                          | 🎒 🖉 🔛 16:20    |

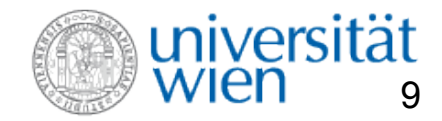

2008 – © Universitätsbibliothek Wien

## **Objekte anlegen in Phaidra**

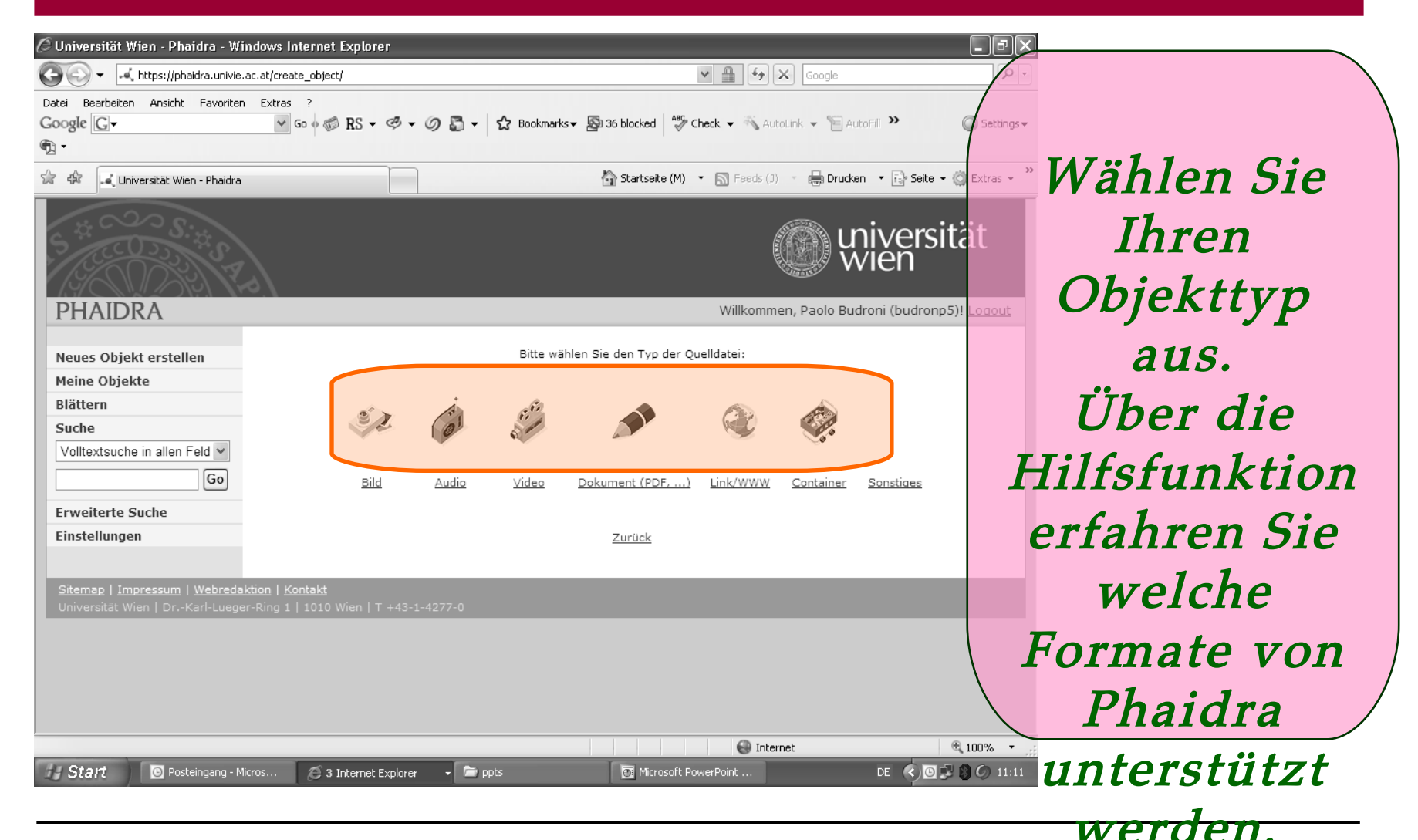

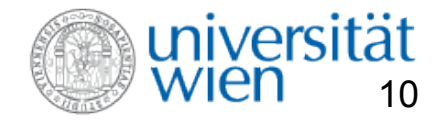

| 🖉 Universität Wien - Phaidra - Windows Internet Explorer                                                                                                    |                                                                           |
|----------------------------------------------------------------------------------------------------|---------------------------------------------------------------------------|
| In the second second se |                                                                           |
| Datei Bearbeiten Ansicht Favoriten Extras ?<br>Google $\bigcirc$ $\checkmark$ $\bigcirc$ $\bigcirc$ $\bigcirc$ $\bigcirc$ $\bigcirc$ $\bigcirc$ $\bigcirc$ $\bigcirc$ $\checkmark$ $\bigcirc$ $\bigcirc$ $\bigcirc$ $\bigcirc$ $\bigcirc$ $\bigcirc$ $\bigcirc$ $\bigcirc$ $\bigcirc$ $\bigcirc$                                                                                                    | P Bookmarks - 🔊 36 blocked Check - 🔨 AutoLink - 📔 AutoFill > 🔘 Settings - |
| 😭 🕸 🎜 Universität Wien - Phaidra                                                                                                    | 🏠 Startseite (M) 🔹 🔝 Feeds (J) 🔹 🖶 Drucken 🔹 🔂 Seite 🔹 🎯 Extras 👻         |
| 5 4 C C C S : 4 S S Z S                                                                                                    | wien                                                                      |
| PHAIDRA                                                                                                    | Willkommen, Paolo Budroni (budronp5)! <u>Logout</u>                       |
| Neues Objekt erstellen Erstellen eines PICTURE-Objektes                                                                                                    |                                                                           |
| Meine Objekte       Bittern         Blättern       Bitte wählen sie eine Datei aus         Suche       Datei:         Volltextsuche in allen Feld v       oder geben sie eine URL ein         Go       URL ("http://"):         Erweiterte Suche       Einstellungen         Sitemap   Impressum   Webredaktion   Kontakt       Universität Wien   DrKarl-Lueger-Ring 1   1010 Wien   T +43-1-4277-0                                                                                                    | Durchsuchen Upload starten<br>Speictern                                   |
| Wählen Sie das Ob                                                                                                    | bjekt aus und starten Sie de                                              |
| Start 💿 Posteingang - Micr 🖉 3 Internet Explorer 🗸 🗁 Hilfstexte                                                                                                    | Microsoft PowerPoi DE 🗘 🖸 🖬 🌀 11:23                                       |

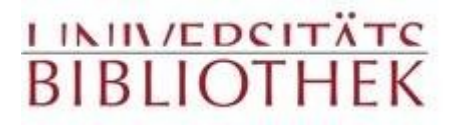

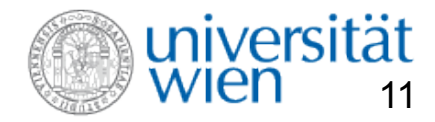

## **Phaidra : Metadateneditor aufrufen**

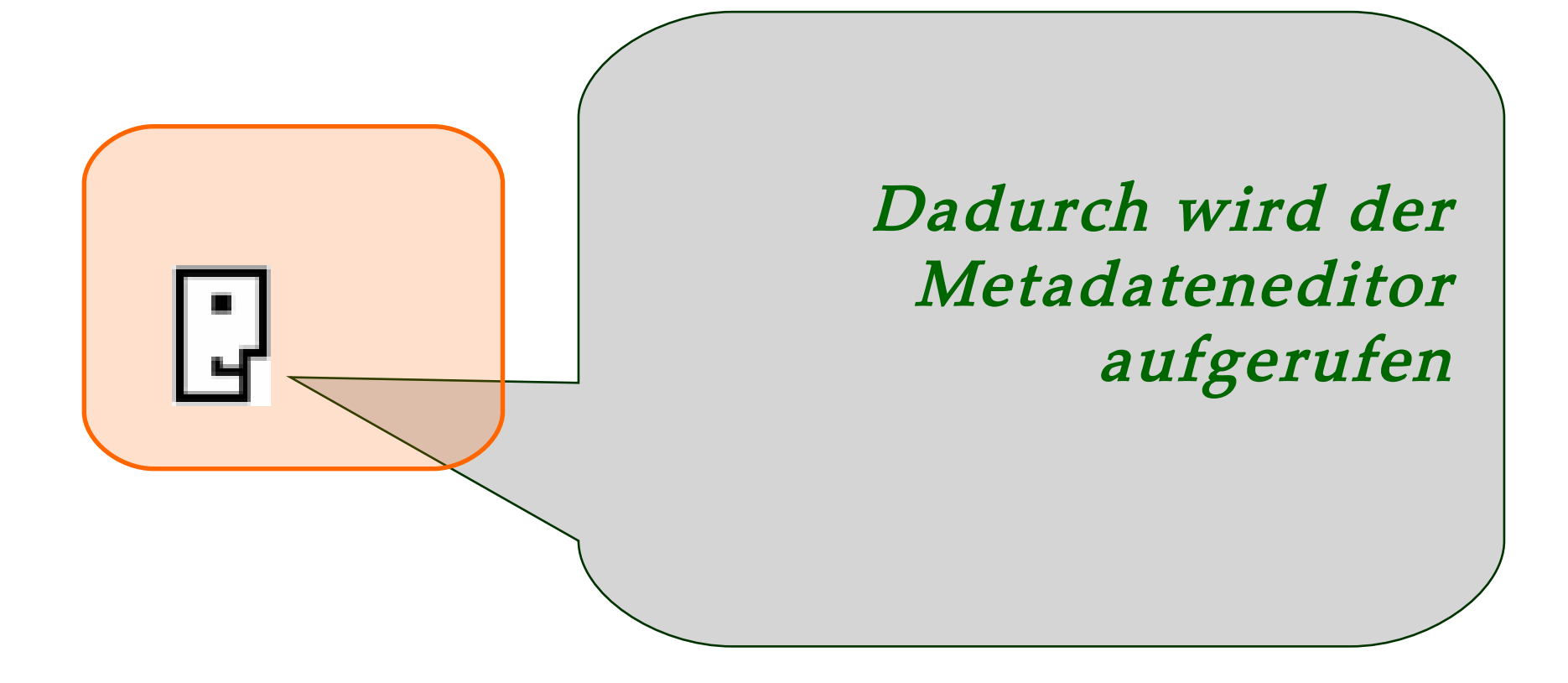

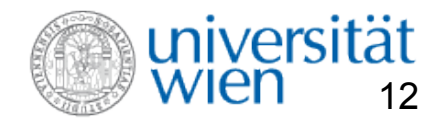

## **Pflichtfelder in Phaidra**

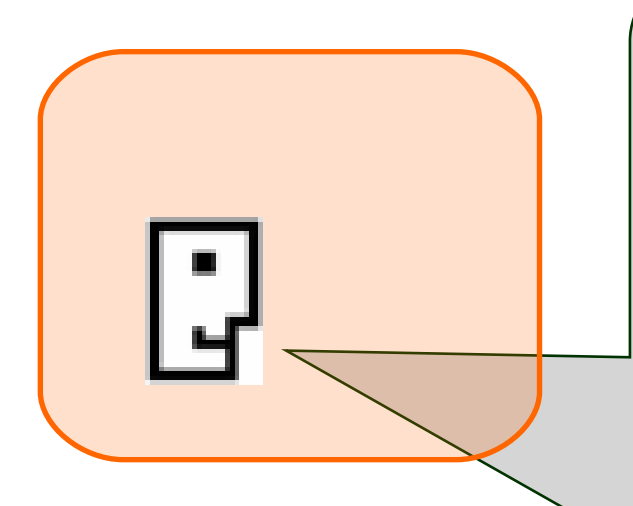

Um ein Objekt in Phaidra hochladen zu können, müssen mindestens die 9 Felder, die im Metadateneditor mit einem gekennzeichnet sind, ausgefüllt werden.

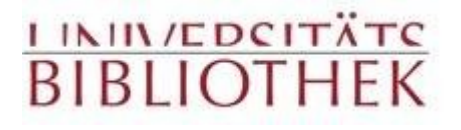

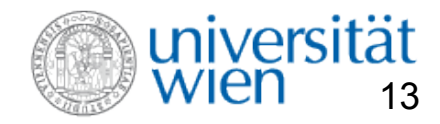

## **Pflichtfelder in Phaidra**

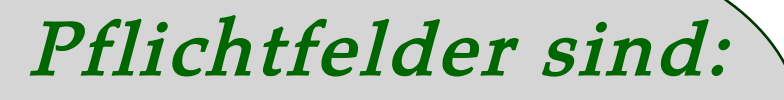

Titel und Sprache

Status, Rolle, Entity

Kosten, Copyright, Lizenz

Klassifikation

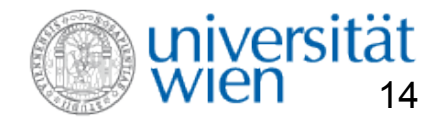

## **Titel und Sprache des Objektes**

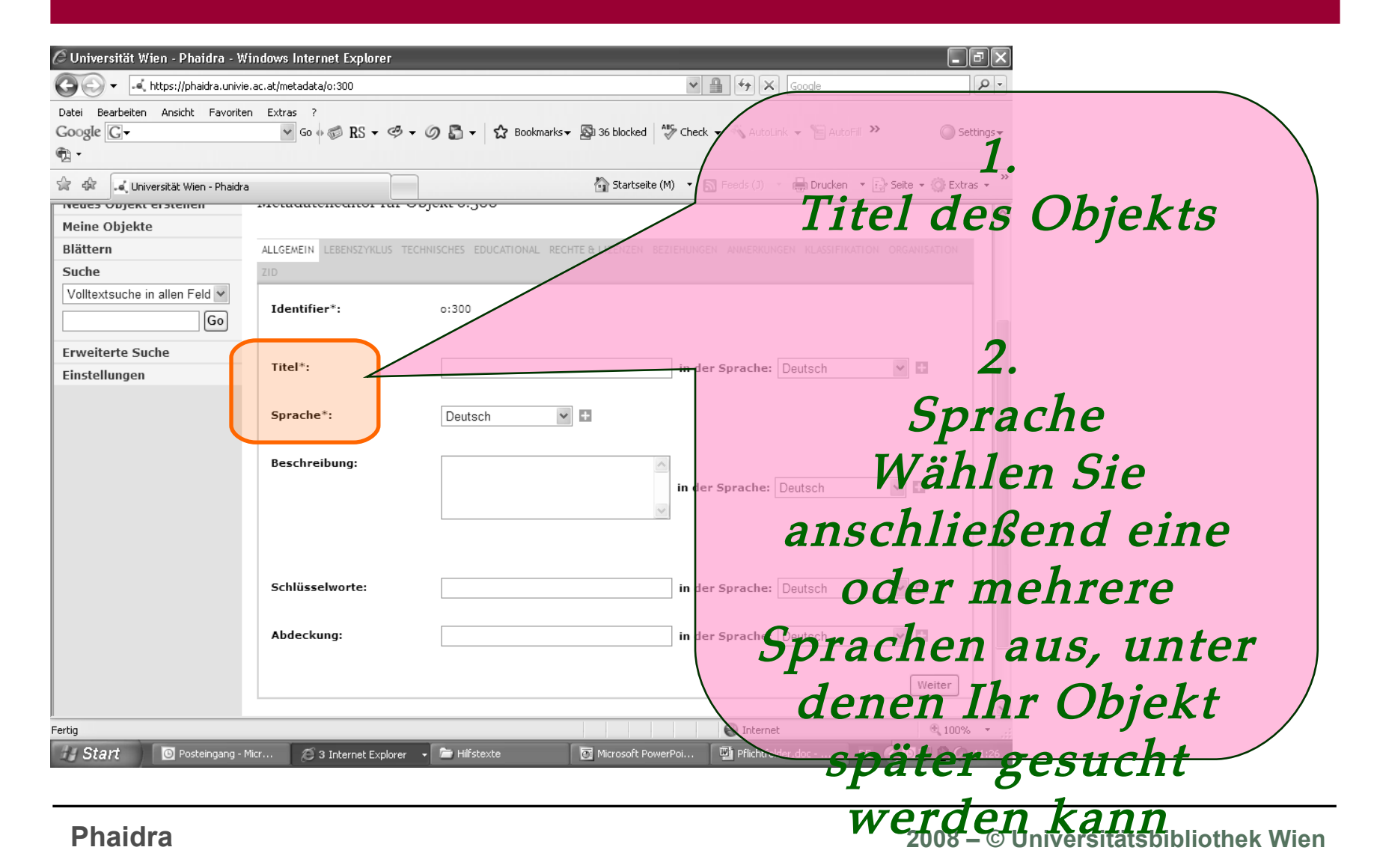

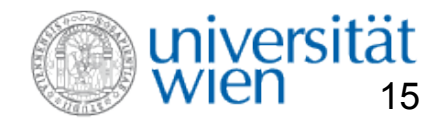

## Status, Rolle, Entity

| 🖉 Universität Wien - Phaidra - Windows Internet Explorer |                                                                                            |
|----------------------------------------------------------|--------------------------------------------------------------------------------------------|
| COO - A https://phaidra.univie.ac.at/metadata/o:300/7    | Google Pr                                                                                  |
| Datei Bearbeiten Ansicht Favoriten Extras ?              |                                                                                            |
| Google $G \bullet \bigcirc RS \bullet \oslash \bullet$   | Ø Si ← ₩ Bookmarks ← 🖄 36 blocked 👘 Check ← 🐴 AutoLink ← 📓 AutoFill 🤲 🎯 Settings ←         |
| ▲ ・<br>会 徐 「 、 Universität Wien - Phaidra                | 1. Status: Falls es mehrere                                                                |
|                                                          | Versionen Ihres Objektes gibt,<br>ist diese Entscheidung relevant.                         |
| PHAIDRA                                                  | Willkommen, Paolo Budroni (budronp5)! Logout                                               |
| Neues Objekt erstellen Metadateneditor für O             | ojekt o:300                                                                                |
| Meine Objekte                                            |                                                                                            |
| Blättern ALLGEMEIN LEBENSZYKLUS TEC                      | INISCHES EDUCATIONAL RECHTE & LIZENZEN BEZIEHUNGEN ANMERKUNGEN KLASSIFIKATION ORGANISATION |
| Suche                                                    |                                                                                            |
| Volltextsuche in allen Feld Version:                     | 2. Rolle: In welcher Funktion                                                              |
| Go                                                       |                                                                                            |
| Erweiterte Suche                                         | laden Sie Ihr Ohiekt?                                                                      |
| Einstellungen Status*:                                   | Entwurf M Iddeli Die IIII Objekt:                                                          |
| Beitrag                                                  |                                                                                            |
| Rolle*:                                                  | Unbekannt                                                                                  |
|                                                          |                                                                                            |
| Entity*                                                  |                                                                                            |
| Vorname: Zuna                                            | 3. Entity: Vor- und Nachnamen                                                              |
| Fertig                                                   | 🕘 Internet 🕀 100% 👻                                                                        |
| Start O Posteingang - Micr 🖉 3 Internet Explorer         | Hilfstexte                                                                                 |
|                                                          |                                                                                            |

Phaidra

2008 – © Universitätsbibliothek Wien

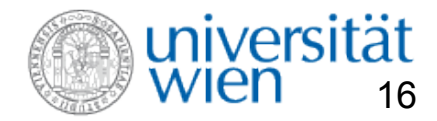

## Kosten, Copyright, Beschreibung

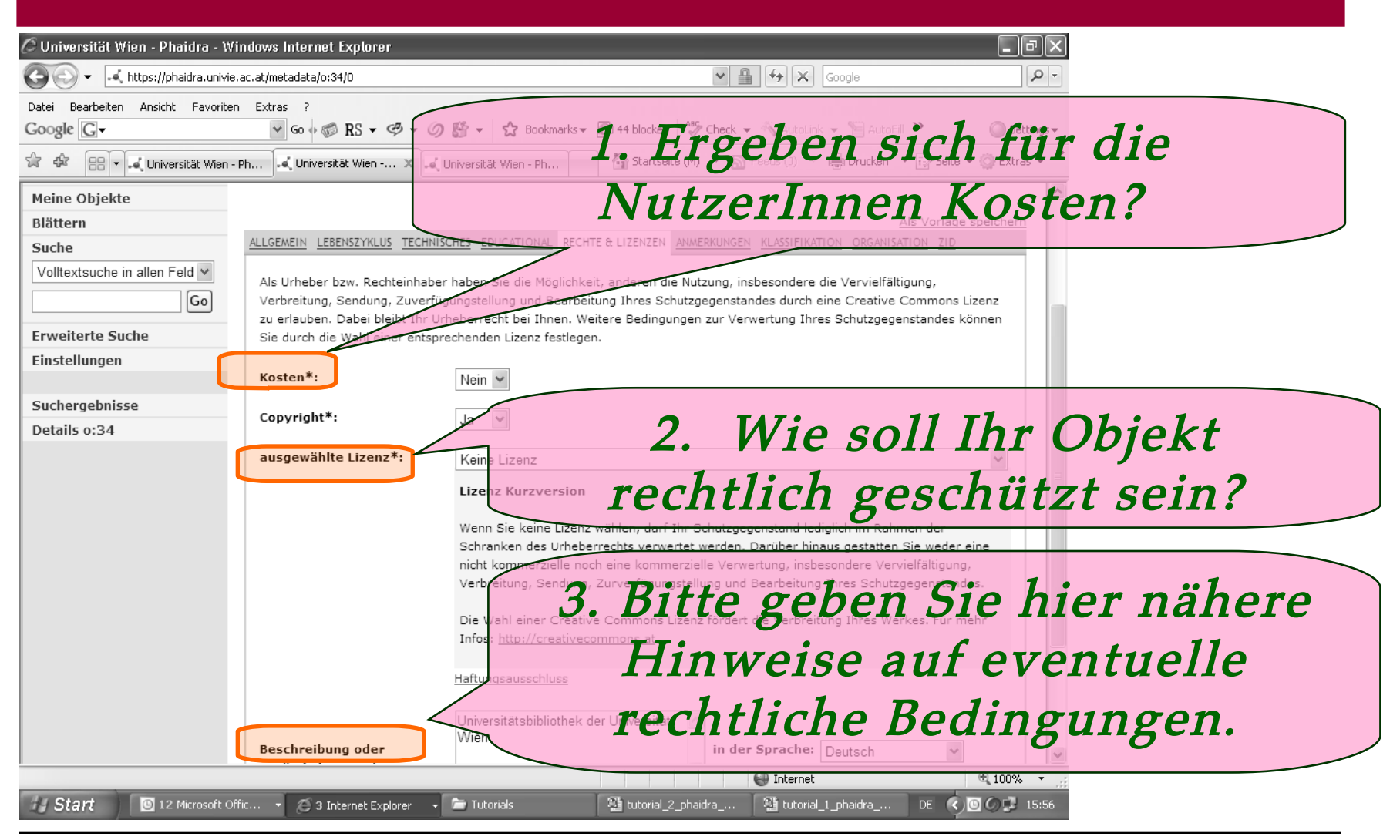

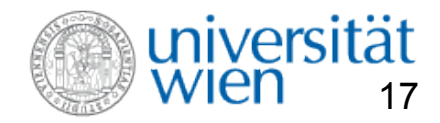

## **Klassifikation**

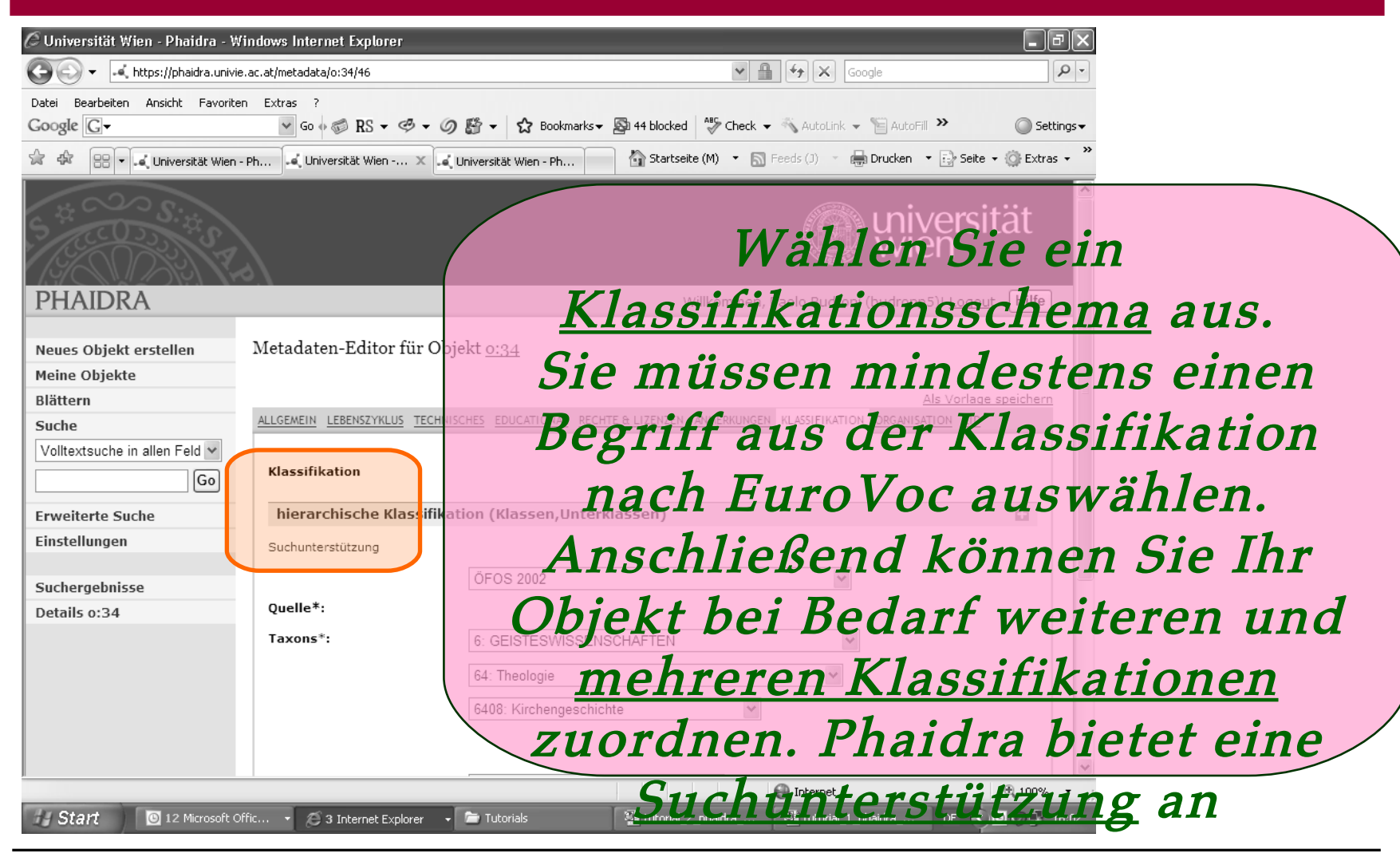

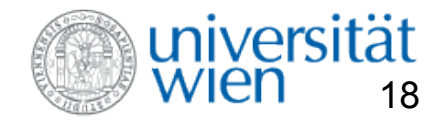

## **Speichern des Objekts**

| 🖉 Universität Wien - Phaidra - Wi                                                                     | ndows Internet Explorer                                                           |                                  |                                                             |                                                     |                                  |  |
|----------------------------------------------------------------------------------------------------|-----------------------------------------------------------------------------------|----------------------------------|-------------------------------------------------------------|-----------------------------------------------------|----------------------------------|--|
| 🚱 🗸 🔍 https://phaidra.univie.                                                                         | ac.at/metadata/o:300/77                                                           |                                  | Google                                                      |                                                     |                                  |  |
| Datei Bearbeiten Ansicht Favoriten                                                                    | Extras ?                                                                          |                                  | Let Let Let Let Let Let Let Let Let Let                     | ertig.                                              |                                  |  |
| Google G-                                                                                             | ✓ Go ↔ S RS ▼ ダ ▼ Ø                                                               | 🖏 👻 🛱 Bookmarks 🕶 🛐 36 blocked 🦂 | Check 👻 🔨 AutoLink 👻 📔 AutoFill                             | » Settings▼                                         | 01.1.1.                          |  |
|                                                                                                    |                                                                                   |                                  | können                                                      | nun Ih                                              | r Obiekt                         |  |
| 😭 🏟 🛋 Universität Wien - Phaidra                                                                      |                                                                                   | 🖄 Startseite (M                  | ) 🔹 🔝 Feeds (J) 🔹 🖶 Drucken 🔹                               | 🔂 Seite 👻 🎯 Extras 👻                                |                                  |  |
| PHAIDRA                                                                                               | <u> </u>                                                                          | ho<br>per                        | chladen.<br>cmanent<br>Wilkommen, Pacto Budrom              | Ab nu<br>Versitat<br>Basper<br>i (budronp5)! Logout | in ist es<br>i <del>chert.</del> |  |
| Neues Objekt erstellen<br>Meine Objekte<br>Blättern<br>Suche<br>Volltextsuche in allen Feld v<br>Go   | Metadateneditor für Obje<br>ALLGEMEIN LEBENSZYKLUS TECHNI<br>ZID<br>Beschreibung: | ekt 0:300                        | ZIEHUNGEN RUMERKUNGEN KLASSIFIKA<br>In der Sprache: Deutsch |                                                     |                                  |  |
| Erweiterte Suche<br>Einstellungen<br>Sitemap   Impressum   Webreda<br>Universität Wien   DrKarl-Luege | <u>ktion   Kontakt</u><br>r-Ring 1   1010 Wien   T +43-1-427                      | Fertig - Metadaten im Objekt     | speichern                                                   |                                                     |                                  |  |
|                                                                                                    |                                                                                   |                                  | Internet                                                    | € 100% -                                            |                                  |  |
| Start Start                                                                                           | cro 🛛 💋 3 Internet Explorer 🔹                                                     | 🗁 Hilfstexte 🛛 💽 Microsoft Pow   | erPoi 🛛 🕎 Pflichtfelder.doc - M                             | DE 🔿 🕄 🎒 🖉 12:08                                    |                                  |  |

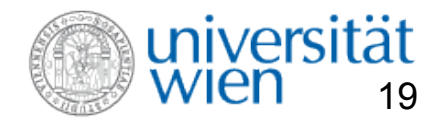

## Versionieren des Objektes in Phaidra

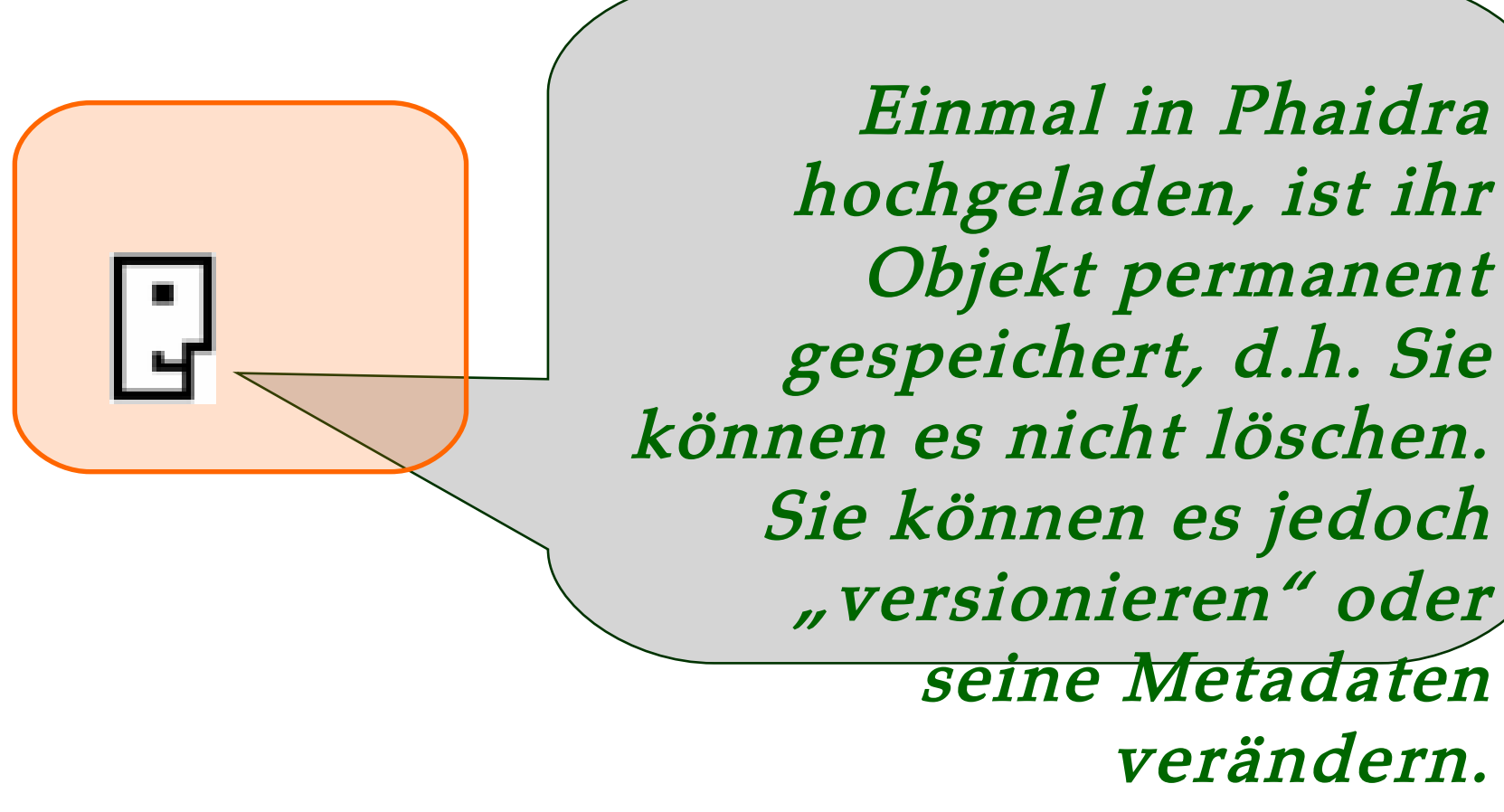

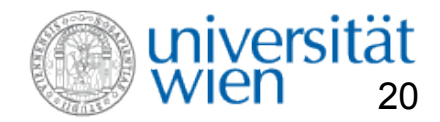

## Der "permanente Link" in Phaidra

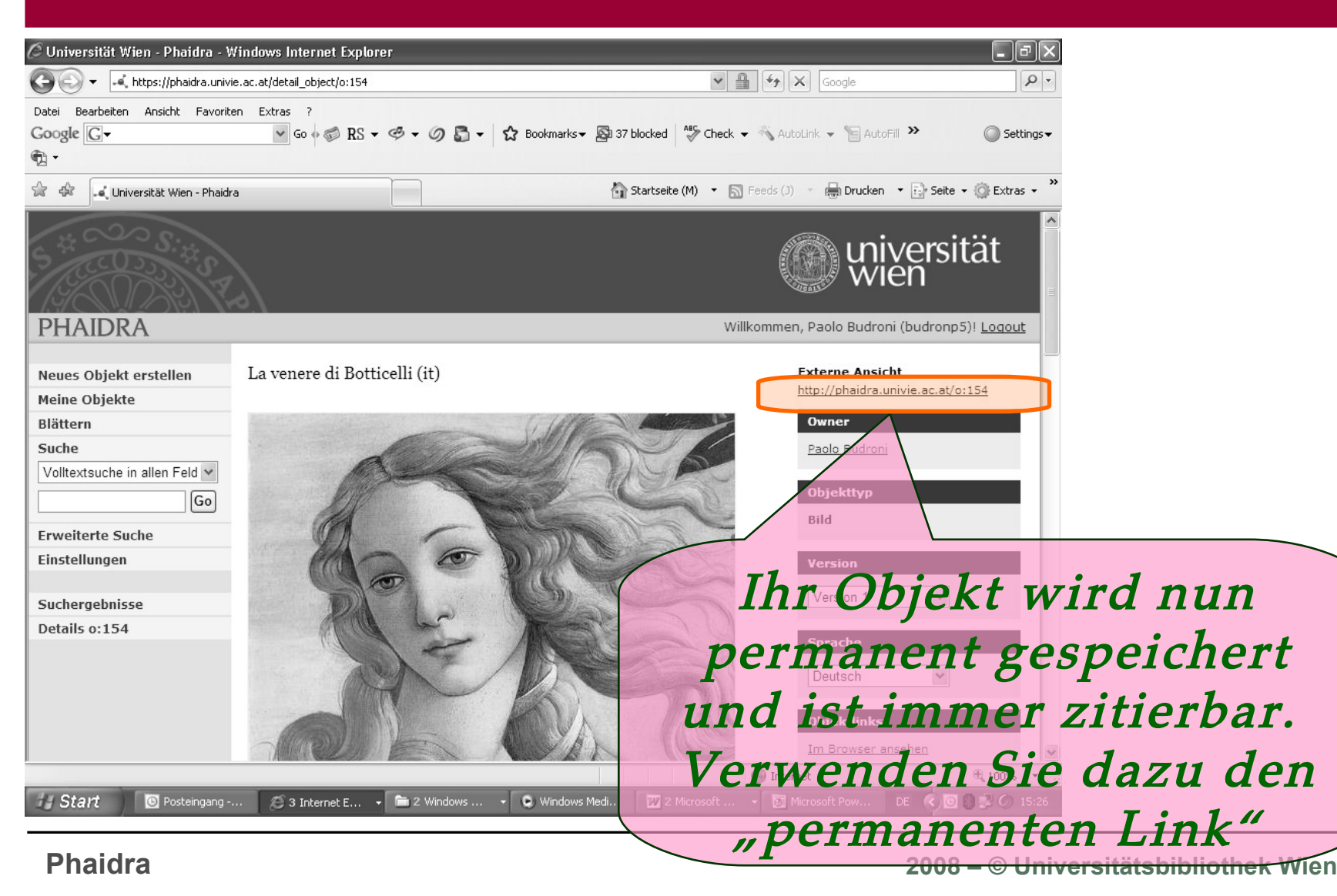

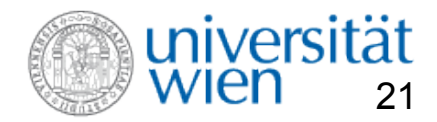

## Zugriffsberechtigungen in Phaidra

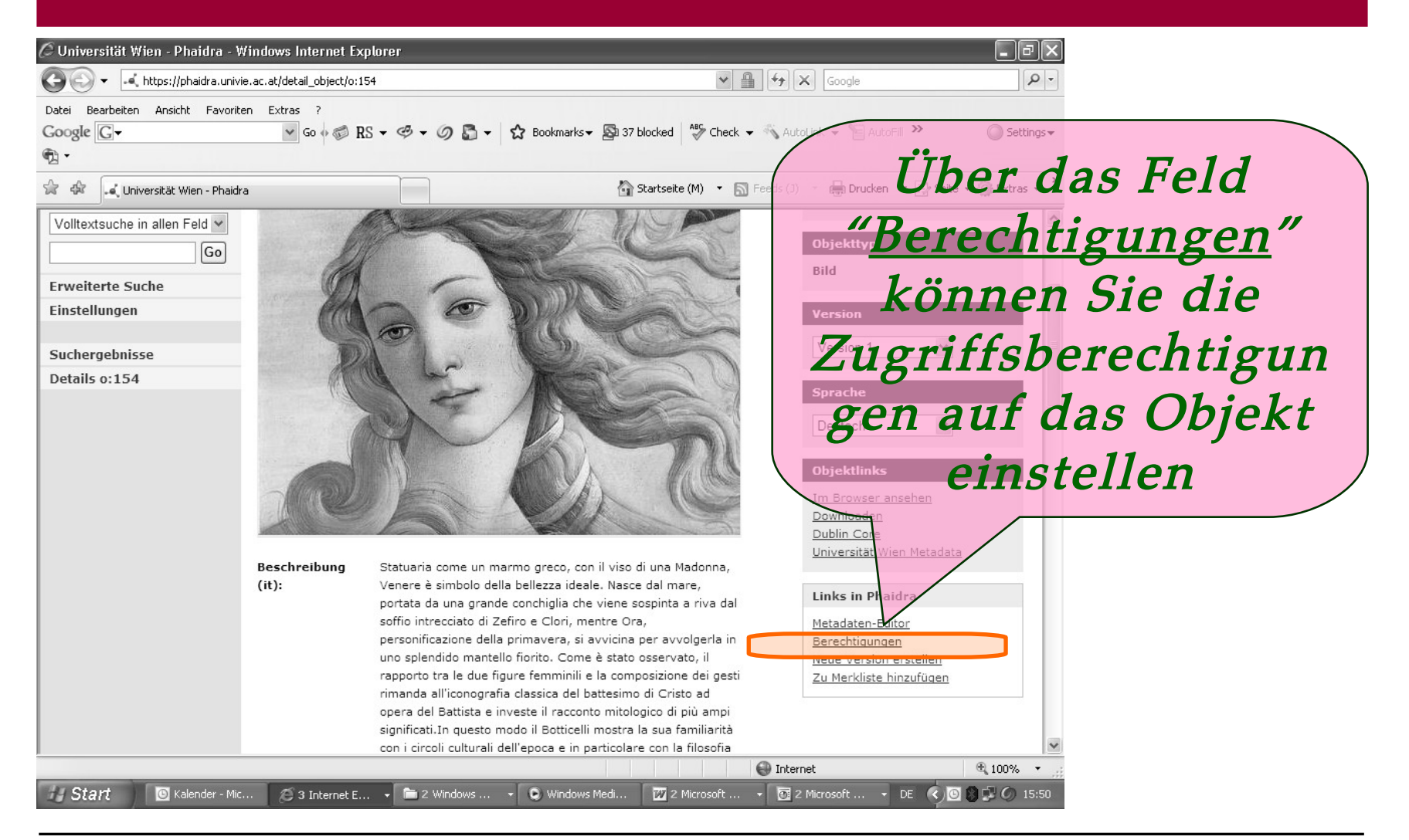

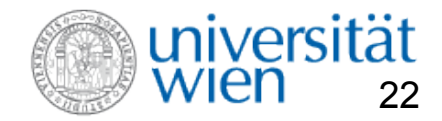

## Zugriffsberechtigungen

| 🖉 Universität Wien - Phaidra - V       | Vindows Internet Explorer                                     |                                                            |                                                                                                    |
|----------------------------------------|---------------------------------------------------------------|------------------------------------------------------------|----------------------------------------------------------------------------------------------------|
| 🚱 🗢 🔍 https://phaidra.univ             | ie.ac.at/rights/o:300                                         | Google                                                     |                                                                                                    |
| Datei Bearbeiten Ansicht Favorit       | en Extras ?                                                   |                                                            |                                                                                                    |
| Google G-                              | Go I Bookmarks V Backmarks Ba 36 blocked                      | Check - AutoLink - El AutoFill - O Set                     | tings▼                                                                                                    |
| 😪 🏟 🖬 Universität Wien - Phaidr        | ra                                                            | ) • Fill Feeds (J) • Fill Drucken • Fill Seite • (C) Extra | ra abgelegte                                                                                                    |
| **~~~~~                                |                                                               | Obje                                                       | kte sind                                                                                                    |
|                                        |                                                               | grundsätz                                                  | zlich weltweit                                                                                                    |
| PHAIDRA                                |                                                               | Willkommen, Paolo Budroni (budronejš)! <u>Logou</u>        | · · · · ·                                                                                                    |
| Neues Objekt erstellen                 | Berechtigungen am Objekt 0:300                                | abrutbai                                                   | . Sie konnen                                                                                                    |
| Meine Objekte                          |                                                               | ied                                                        | och den                                                                                                    |
| Blättern                               | Zur Zeit ist das Objekt weltweit uneingeschränkt abrufbar.    | jcu                                                        |                                                                                                    |
| Suche<br>Volltextsuche in allen Feld 🗸 | ZUGRIFFSBERECHTIGUNGEN AUF FAKULTÄTEN/INSTITUTE EINSCHRÄNKEN: | Benutze                                                    | erInnenkreis                                                                                                    |
| Go                                     | bitte auswählen                                               | auf Finz                                                   | elnersonen                                                                                                    |
| Erweiterte Suche<br>Finstellungen      | Hinzufügen                                                    |                                                            | respenses the second second se |
| Details 0:300                          |                                                               | Fakul                                                      | täten oder                                                                                                    |
|                                        | ZUGRIFFSBERECHTIGUNGEN AUF EINZELNE PERSONEN EINSCHRÄNKEN:    | Tractitude                                                 |                                                                                                    |
|                                        | Personensuche:                                                | Institute                                                  | einschranken.                                                                                                    |
|                                        | Suchen                                                        | <b>Die Ein</b>                                             | schränkung                                                                                                    |
|                                        |                                                               | e Internet kann                                            | iederzeit                                                                                                    |
| Start OPosteingang -                   | Micro 🦉 3 Internet Explorer 🔹 🎓 Hilfstexte 🛛 🗑 Microsoft Pow  | erPoi DE C                                                 | ert werden.                                                                                                    |

Phaidra

2008 –  $\odot$  Universitätsbibliothek Wien

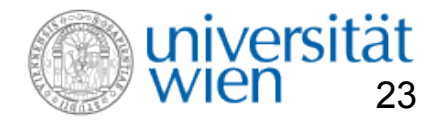

## **Die restlichen Masken**

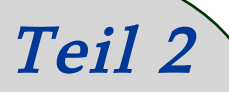

Nun folgt ein kurzer Überblick über die restlichen Felder.

Bei der Anwendung des Metadateneditors können Sie die Erläuterungen der Hilfetexte verwenden.

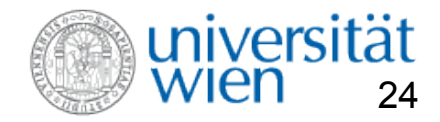

## **Die Aufteilung der Module**

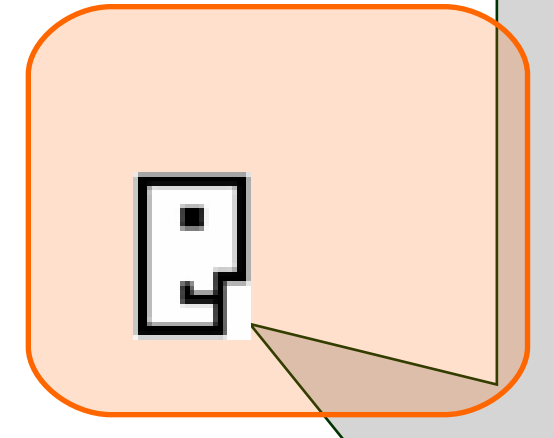

Phaidra

Der Metadateneditor ist in 9 Module aufgeteilt: - Allgemeine Angaben - Lebenszyklus des Objektes - Technische Angaben - eLearning Bereich (Educational) - Rechte und Lizenzen - Beziehung zwischen den Objekten - Anmerkungen Klassifikation der Objekte <del>Zuordnungen zu</del> Oroanisationseinheiten

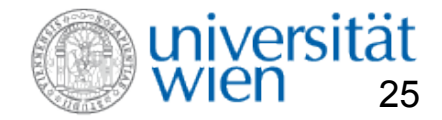

## Die Erstellung einer Metadatenvorlage

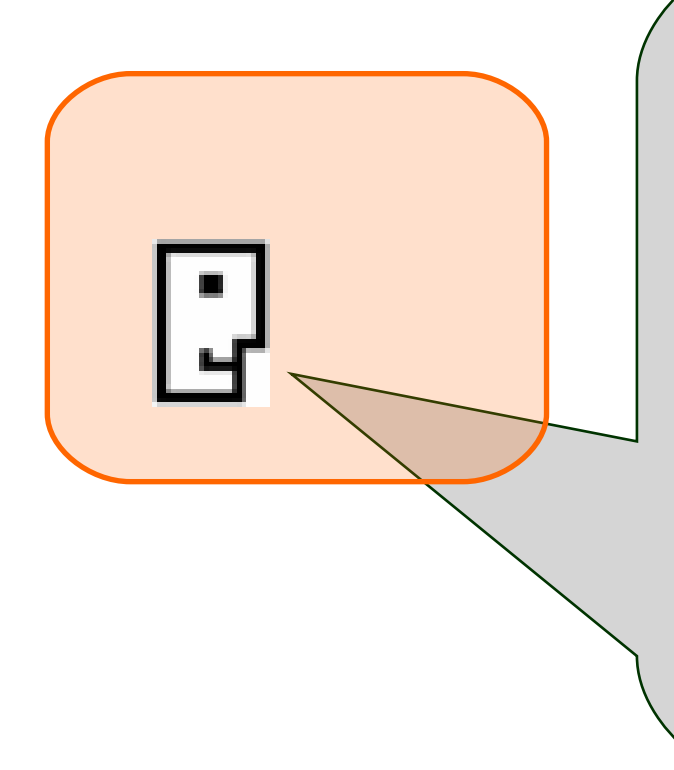

Erstellung einer Vorlage (Template): Sie können Ihre eingegebenen Metadaten speichern und bei einer erneuten Eingabe wieder abrufen und verwenden. Sie können mehrere Vorlagen erstellen.

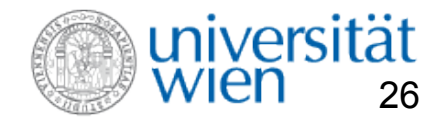

## Die Erstellung einer Metadatenvorlage

|                                                                      | universität<br>Wien                                                                                                    |  |
|----------------------------------------------------------------------|----------------------------------------------------------------------------------------------------|--|
| PHAIDRA                                                              | Willkommen, Paolo Budroni (budronp5)! Logout Hilfe                                                                                                    |  |
| Neues Objekt erstellen<br>Meine Objekte<br>Blättern<br>Suche         | Metadaten-Editor für Objekt <u>0:34</u> Allgemein       Lebenszyklus       Technisches       EDUCATIONAL       RECHTE & LIZENZEN       AMMERKUNGEN       KLASSIFIKATION       OR LANISATION       ZID |  |
| Volltextsuche in allen Feld v<br>isidor Go                           | Identifier*: 0:34                                                                                                    |  |
| Erweiterte Suche<br>Einstellunger<br>Sucherpebnisse Sie              | Rönnen Ihre eingegebenen                                                                                                    |  |
| Details 0:34                                                         | etadaten<br>susätzliche Angaben:<br>or orroouttor Fingabe, wieder                                                                                                    |  |
| ab                                                                   | rufen und verwenden. Deutsch                                                                                                    |  |
| können mehrere Vorlagen<br>erstellen                                 |                                                                                                    |  |
| Impressum   Kontakt   Nutzungsbe<br>Universität Wien   DrKarl-Lueger | <u>adingungen</u><br>Ring 1   1010 Wien   T +43-1-4277-0                                                                                                    |  |

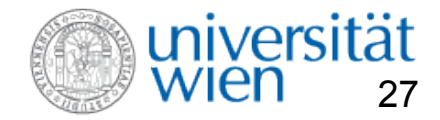

## **Restliche Masken im Metadateneitor**

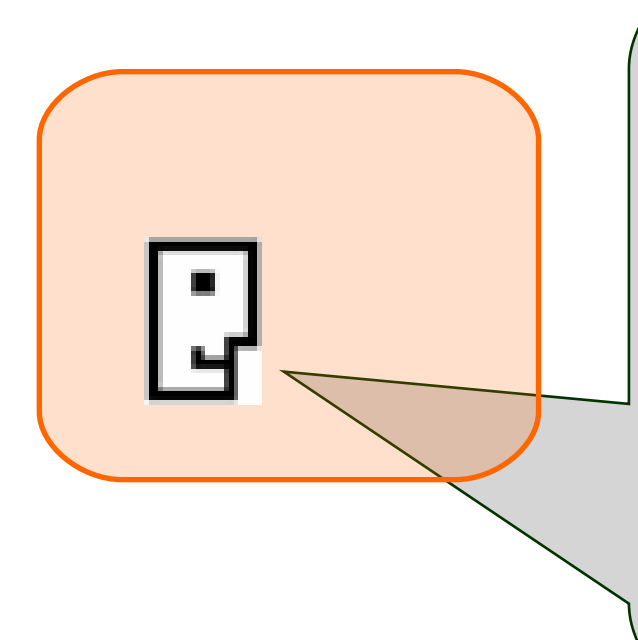

Bei der weiteren Anwendung des Metadateneditors können Sie die Erläuterungen der Onlinehilfetexte befolgen.

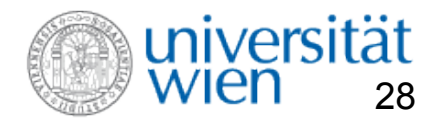

## HInweise

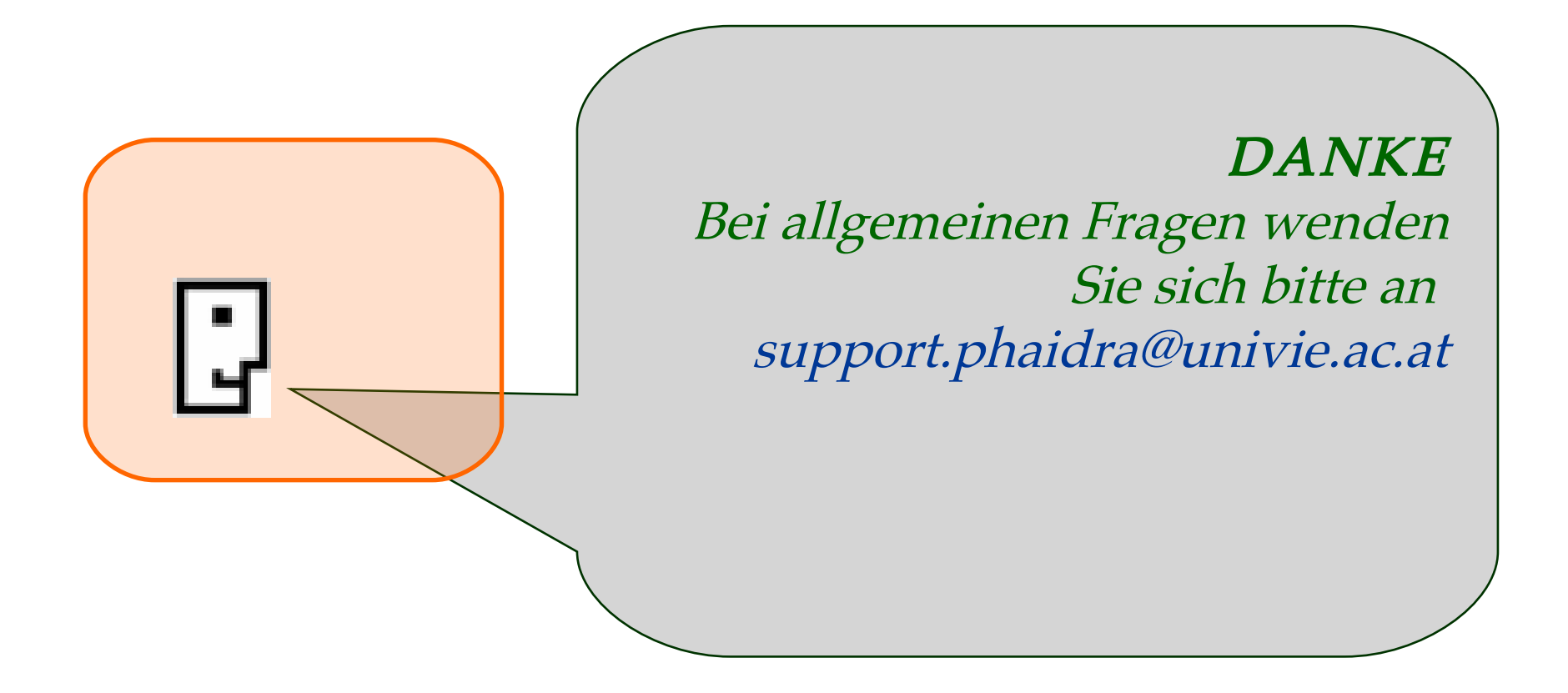